# L'errore di scansione del filtro messaggi o contenuti soddisfa le condizioni e richiede l'intervento dell'utente

## Sommario

Introduzione Problema Soluzione Informazioni correlate

### Introduzione

In questo documento viene descritto perché i messaggi corrispondono alle condizioni del filtro Message o Content quando si verifica un "errore di scansione dei messaggi" su Cisco Email Security Appliance (ESA) e Cloud Email Security (CES).

### Problema

I messaggi vengono inviati all'ESA/CES per il filtraggio, il mail\_logs o il tracciamento dei messaggi mostra i risultati dell'"errore di scansione dei messaggi" seguito da una corrispondenza positiva con il filtro messaggi/contenuti che stava eseguendo la scansione.

Errori di esempio trovati in mail\_logs/message tracking:

```
Tue Sep 9 13:37:35 2014 Warning: MID 15180223, message scanning error: Size Limit Exceeded
Tue Sep 9 14:27:31 2015 Warning: MID 15180325, message scanning error: Scan Depth Exceeded
```

# Soluzione

Quando un allegato di posta elettronica supera una soglia configurata, viene registrato un errore di analisi dei messaggi. Se ESA/CES **presuppone che le corrispondenze degli allegati siano** abilitate, attiva la corrispondenza del filtro e l'azione configurata.

**Nota:** La scansione degli allegati sull'ESA/CES ha soglie diverse che sono definite nella configurazione **scanconfig** sulla CLI o nelle impostazioni del **comportamento di scansione** sulla GUI.

Dalla CLI, la funzione può essere abilitata o disabilitata nel comando scanconfig:

There are currently 5 attachment type mappings configured to be SKIPPED.

Choose the operation you want to perform: - NEW - Add a new entry. - DELETE - Remove an entry. - SETUP - Configure scanning behavior. - IMPORT - Load mappings from a file. - EXPORT - Save mappings to a file. - PRINT - Display the list. - CLEAR - Remove all entries. - SMIME - Configure S/MIME unpacking. []> setup 1. Scan only attachments with MIME types or fingerprints in the list. 2. Skip attachments with MIME types or fingerprints in the list. Choose one: [2]> Enter the maximum depth of attachment recursion to scan: [5]> Enter the maximum size of attachment to scan: [2621440]> Do you want to scan attachment metadata? [Y]> Enter the attachment scanning timeout (in seconds): [1]> If a message has attachments that were not scanned for any reason (e.g. because of size, depth limits, or scanning timeout), assume the attachment matches the

Verificare che venga eseguito il commit di tutte le modifiche immettendo il comando commit.

GUI:

- 1. Passare a Servizi di sicurezza, quindi Analizza comportamento
- 2. Fare clic su Modifica impostazioni globali
- 3. Disabilita/Abilita Presuppone che l'allegato corrisponda al modello se non viene analizzato per gualsiasi motivo.

#### **Edit Scan Behavior**

search pattern? [Y]>

| Global Settings                                                                 |                                                      |
|---------------------------------------------------------------------------------|------------------------------------------------------|
| Action for attachments with MIME types / fingerprints in table above:           | 🔿 Scan 💽 Skip                                        |
| Maximum depth of attachment recursion to scan:                                  | 5                                                    |
| Maximum attachment size to scan:                                                | 5M<br>(Add a trailing K or M to indicate size units) |
| Attachment Metadata scan:                                                       | • Enabled Disabled                                   |
| Attachment scanning timeout:                                                    | 30<br>(seconds)                                      |
| Assume attachment matches pattern if not scanned for any reason:                | Yes 🔾 No                                             |
| Assume zip file to be unscannable if files in the archive cannot be read?       | Yes 오 No                                             |
| Action when message cannot be deconstructed to remove specified<br>attachments: | Oeliver<br>Bounce<br>Drop                            |
| Bypass all filters in case of a content or message filter error:                | O Yes ◯ No                                           |
| Encoding to use when none is specified:                                         | US-ASCII \$                                          |
| Convert opaque-signed messages to clear-signed (S/MIME unpacking):              | C Enabled O Disabled                                 |

Per ulteriori informazioni sul *scanconfig* AsyncOS Advanced User Guide sul <u>Portale di supporto</u> <u>Cisco</u>.

# Informazioni correlate

- <u>Cisco Email Security Appliance Guide per l'utente</u>
- Documentazione e supporto tecnico Cisco Systems
- Cosa fa "Problema di scansione dei messaggi: Superato" indica